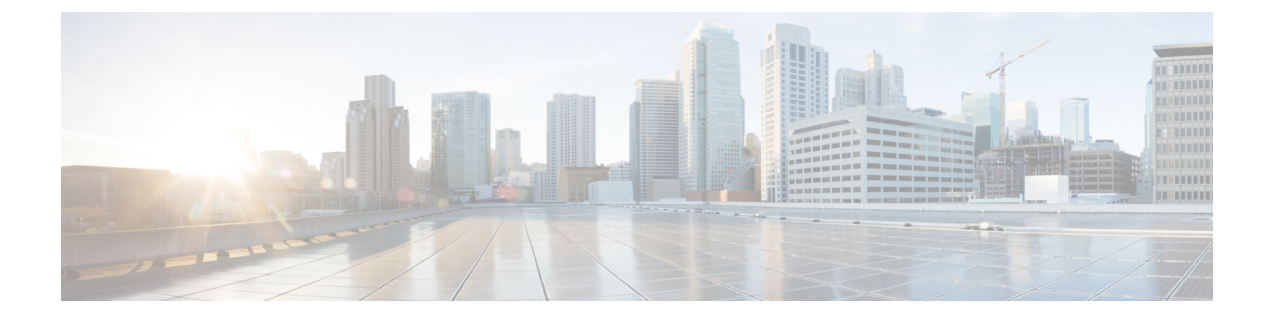

## **Configuring AAA Override**

- Information About AAA Override, page 1
- Restrictions for AAA Override, page 1
- Updating the RADIUS Server Dictionary File for Proper QoS Values, page 2
- Configuring AAA Override (GUI), page 3
- Configuring AAA Override (CLI), page 4

#### **Information About AAA Override**

The AAA Override option of a WLAN enables you to configure the WLAN for identity networking. It enables you to apply VLAN tagging, Quality of Service (QoS), and Access Control Lists (ACLs) to individual clients based on the returned RADIUS attributes from the AAA server.

#### AAA Override for IPv6 ACLs

In order to support centralized access control through a centralized AAA server such as the Cisco Identity Services Engine (ISE) or ACS, the IPv6 ACL can be provisioned on a per-client basis using AAA Override attributes. In order to use this feature, the IPv6 ACL must be configured on the controller and the WLAN must be configured with the AAA Override feature enabled. The client will be de-authenticated if the ACL is not preconfigured on the controller. The actual named AAA attribute for an IPv6 ACL is *Airespace-IPv6-ACL-Name*, which is similar to the *Airespace-ACL-Name* attribute that is used for provisioning an IPv4-based ACL. The AAA attribute returned contents should be a string equal to the name of the IPv6 ACL as configured on the controller.

Note

From Release 7.5, the upstream AAA override rate limiting value is same as the downstream AAA override rate limiting value.

#### **Restrictions for AAA Override**

• If a client moves to a new interface due to the AAA override and then you apply an ACL to that interface, the ACL does not take effect until the client reauthenticates. To work around this issue, apply the ACL and then enable the WLAN so that all clients connect to the ACL that is already configured on the

1

interface, or disable and then reenable the WLAN after you apply the interface so that the clients can reauthenticate.

- If the ACL returned from the AAA server does not exist on the controller or if the ACL is configured with an incorrect name, then the clients are not allowed to be authenticated.
- With FlexConnect local switching, Multicast is forwarded only for the VLAN that the SSID is mapped to and not to any overridden VLANs. Therefore, IPv6 does not work as expected because Multicast traffic is forwarded from the incorrect VLAN.
- When the interface group is mapped to a WLAN and clients connect to the WLAN, the client does not get the IP address in a round robin fashion. The AAA override with interface group is supported.
- Most of the configuration for allowing AAA override is done at the RADIUS server, where you should configure the Access Control Server (ACS) with the override properties you would like it to return to the controller (for example, Interface-Name, QoS-Level, and VLAN-Tag).
- On the controller, enable the Allow AAA Override configuration parameter using the GUI or CLI. Enabling this parameter allows the controller to accept the attributes returned by the RADIUS server. The controller then applies these attributes to its clients.
- During Layer2 authentication if AAA override is enabled, local policies are not applied and the override takes precedence.
- Cisco TrustSec security group tag is not applied until you enable AAA override on a WLAN.

# Updating the RADIUS Server Dictionary File for Proper QoS Values

If you are using a Steel-Belted RADIUS (SBR), FreeRadius, or similar RADIUS server, clients may not obtain the correct QoS values after the AAA override feature is enabled. For these servers, which allow you to edit the dictionary file, you need to update the file to reflect the proper QoS values: Silver is 0, Gold is 1, Platinum is 2, and Bronze is 3. To update the RADIUS server dictionary file, follow these steps:

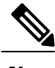

Note

This issue does not apply to the Cisco Secure Access Control Server (ACS).

To update the RADIUS server dictionary file, follow these steps:

- 1 Stop the SBR service (or other RADIUS service).
- 2 Save the following text to the Radius\_Install\_Directory\Service folder as ciscowlan.dct:

```
#
 Define additional vendor specific attributes (VSAs)
MACRO Airespace-VSA(t,s) 26 [vid=14179 type1=%t% len1=+2 data=%s%]
ATTRIBUTE
         WLAN-Id
                             Airespace-VSA(1, integer)
                                                      cr
                             Airespace-VSA(2, integer)
ATTRIBUTE
         Aire-QoS-Level
                                                      r
VALUE Aire-OoS-Level Bronze
                          3
                          0
VALUE Aire-QoS-Level Silver
VALUE Aire-QoS-Level Gold
                          1
VALUE Aire-QoS-Level Platinum
                         2
ATTRIBUTE
                             Airespace-VSA(3, integer)
         DSCP
                                                      r
         802.1P-Tag
                             Airespace-VSA(4, integer)
ATTRIBUTE
                                                      r
ATTRIBUTE
         Interface-Name
                             Airespace-VSA(5, string)
                                                      r
ATTRIBUTE
        ACL-Name
                             Airespace-VSA(6, string)
                                                      r
# This should be last.
*************
# CiscoWLAN.dct - Cisco WLC dictionary
******
```

- **3** Open the dictiona.dcm file (in the same directory) and add the line "@ciscowlan.dct."
- 4 Save and close the dictiona.dcm file.
- 5 Open the vendor.ini file (in the same directory) and add the following text:

```
vendor-product = Cisco WLAN Controller
dictionary = ciscowlan
ignore-ports = no
port-number-usage = per-port-type
help-id =
```

- 6 Save and close the vendor.ini file.
- 7 Start the SBR service (or other RADIUS service).
- 8 Launch the SBR Administrator (or other RADIUS Administrator).
- 9 Add a RADIUS client (if not already added). Choose Cisco WLAN Controller from the Make/Model drop-down list.

#### Configuring AAA Override (GUI)

- **Step 1** Choose WLANs to open the WLANs page.
- Step 2 Click the ID number of the WLAN that you want to configure. The WLANs > Edit page appears.
- **Step 3** Choose the **Advanced** tab.
- **Step 4** Select the **Allow AAA Override** check box to enable AAA override or unselect it to disable this feature. The default value is disabled.
- Step 5 Click Apply.
- Step 6 Click Save Configuration.

1

### **Configuring AAA Override (CLI)**

- Configure override of user policy through AAA on a WLAN by entering this command: config wlan aaa-override {enable | disable} wlan-id For wlan-id, enter a value between 1 and 16.
- Configure debugging of 802.1X AAA interactions by entering this command: debug dot1x aaa {enable | disable}
- Configure debugging of AAA QoS override by entering this command: debug ap aaaqos-dump {enable | disable}